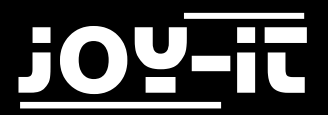

# Robot-Arm-Assembly-Kit Calibration

Robot 02

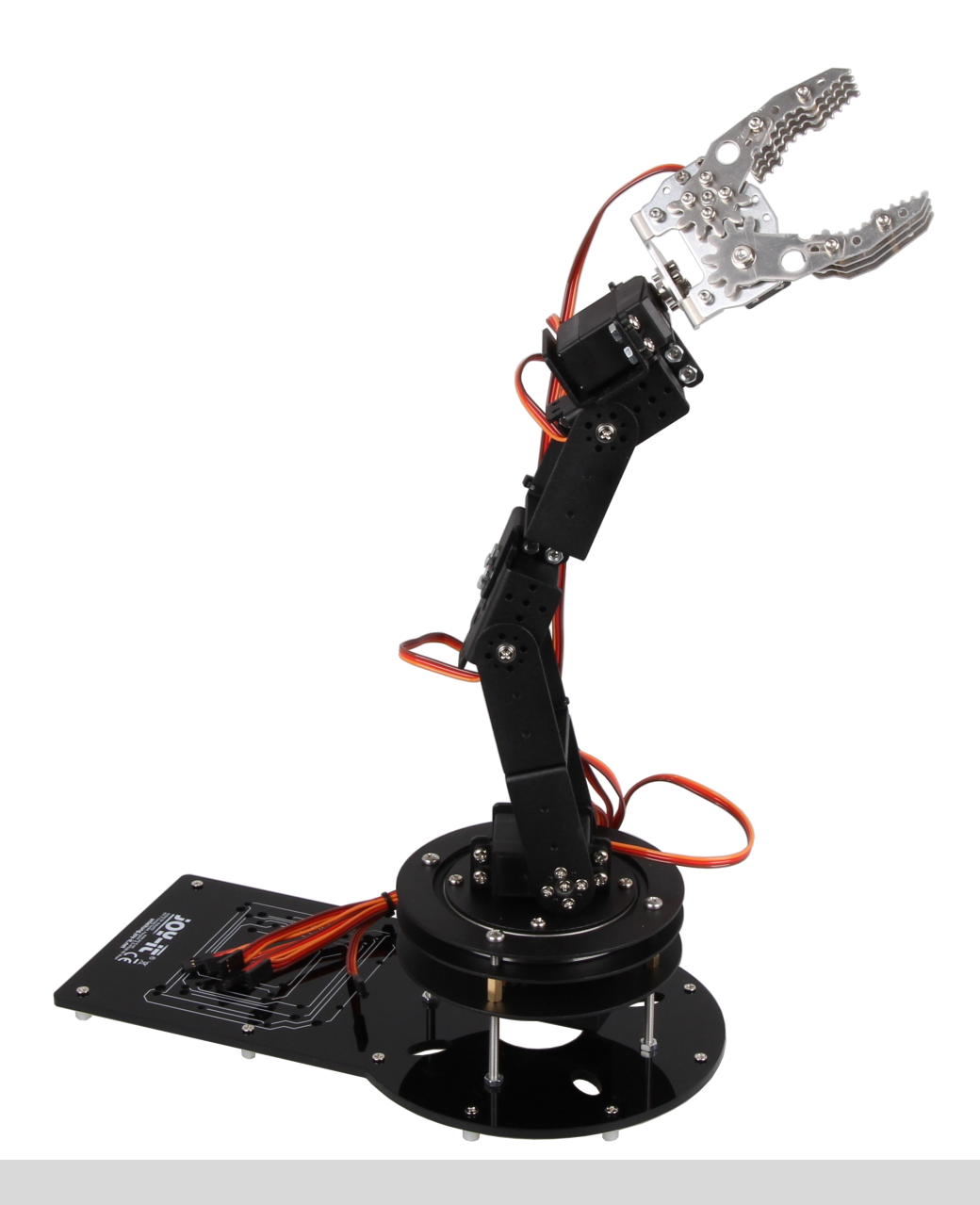

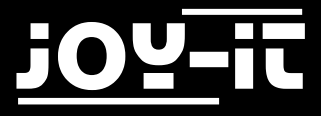

### Index

- 1. Introduction & general Informations
- 2. Connecting the motors & using the right values
- 3. Code to calibrate the motors
- 4. Easy calibration with the calibration tool
- 5. Service & Contact

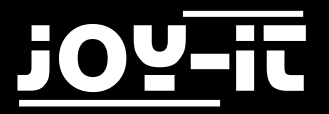

# 1. Introduction & general informations

Dear customer,

to ensure you a perfect product, it is necessary to calibrate the servo-motors in its position before you assemble them.

This is necessary due to its technical construction. The motors are limited in their operating angle. Therefore it is necessary to define a preset position before you assemble the motors into the robot arm. This ensures that you are able to use the maximum range of motion and avoids unexpected problems

## 2. Connecting the motors & using the right values

For a perfect servo-motor calibration, these should be positioned on a value of 1500.

The working angle of the last servo (the claw) has a small deviation to the working angle of the other motors.

Therefore this motor should be set to 1600.

Connect the motors to the channels 0-4 of the motor-control-unit.

The claw-motor should be connect to channel 5.

Connect all motors to the control-unit as seen in the image below.

**Warning!** You should only connect the motors when there is a controller-joystick-unit connected to the device to avoid unexpected movements.

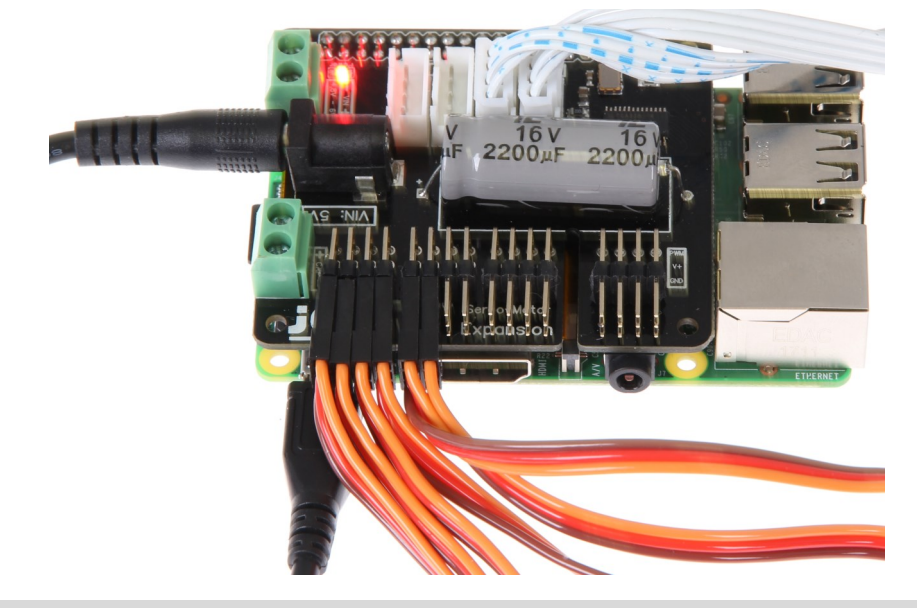

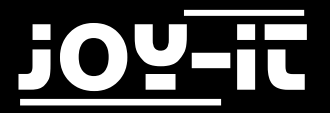

# 3. Code to calibrate the motors

You can calibrate the motors with the following code. Please note that you need to connect the motor, which you are going to use for the claw, to channel 5. Read the previous chapter for more informations.

This code requires the installation of our modified librarie. If you haven't installed it yet, you can download the librarie <u>here</u>. Copie the folder to your Raspberry Pi, navigate into the folder and install the librarie with the following command:

sudo python setup.py install

Now you need to create a new file with the following command:

sudo nano calibrate.py

You can now write the code from the next page to the file.

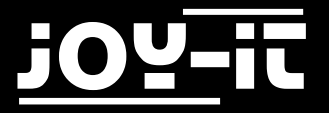

```
from __future__ import division
import time
import Adafruit_PCA9685
# Initialise with alternative address
pwm = Adafruit PCA9685.PCA9685(address=0x41)
# define the minimum & maximum pulselength
servo min = 150 # Minimum pulselength
servo_max = 600 # Maximum pulselength
# Helper-function
def set_servo_pulse(channel, pulse):
    pulse length = 1000000
    pulse length /= 50
    print('{0}us per period'.format(pulse_length))
    pulse length /= 4096
    print('{0}us per bit'.format(pulse_length))
    pulse *= 1000
    print(pulse_length)
    pulse /= pulse_length
    print(pulse)
    pulse = round(pulse)
    print(pulse)
    pulse = int(pulse)
    print (pulse)
    pwm.set pwm(channel, 0, pulse)
# set frequency to 50 MHz
pwm.set pwm freq(50)
# Set Servo 0-4 to position 1500
# Set Servo 5 to position 1600
set servo pulse(0,1.5)
time.sleep(1.5)
set_servo_pulse(1,1.5)
time.sleep(1.5)
set_servo_pulse(2,1.5)
time.sleep(1.5)
set servo pulse(3,1.5)
time.sleep(1.5)
set servo pulse(4,1.5)
time.sleep(1.5)
set servo pulse(5,1.5)
time.sleep(1.5)
```

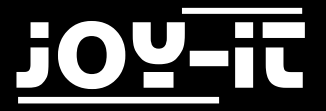

You can save the file with the combination **CTRL+O** and leave it with **CTRL+X**.

Start the calibration with the following command:

sudo python calibrate.py

### 4. Easy calibration with the calibration tool

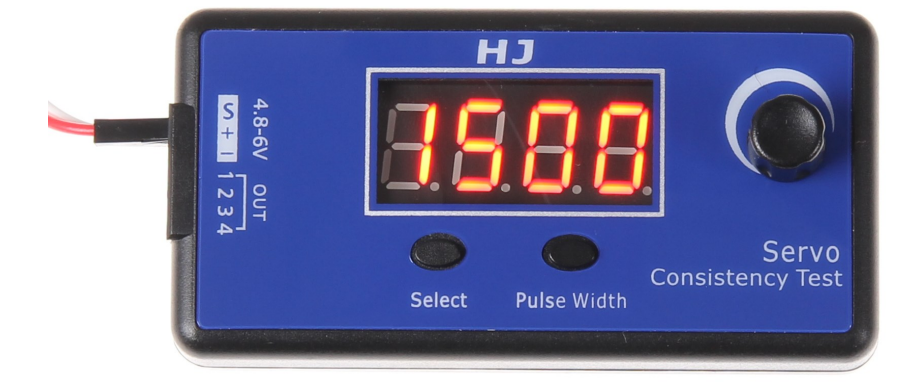

You can also use the calibration tool which is sold separately.

With this device you can calibrate your motors easy and quick without connecting it to your Raspberry Pi.

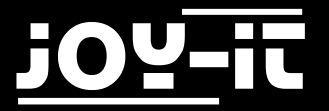

# 7. Service & Contact

#### We also support you after your purchase.

If there are any questions left or if you encounter any problems, please feel free to contact us by mail, phone or our ticket-supportsystem.

E-Mail: service@joy-it.net

#### Ticket-System: http://support.joy-it.net

Phone: +49 (0)2845 98469 - 66 (11- 18 Uhr an Werktagen)

For more informations, visit our website

www.joy-it.net

Find latest downloads at

http://downloads.joy-it.net

### Declaration of conformity

As manufacturer we, the Joy-IT Europe GmbH, declare that our product Robot02 matches the essential requirements during the intended use:

EMV-Richtlinie 2014/30/EU RoHS-Richtlinie 2011/65/EU

You can request the detailed declaration of conformity at the following address: JOY-iT Europe GmbH , Pascalstr. 8, D-47506 Neukirchen-Vluyn or by mail service@joy-it.net

13.07.2017 Yue Yang director

Warning. This declaration of conformity only applies for our delivered components of the kit. The motors keep the conditions of the EMV guideline during the use of the declared voltage. By adding own parts, you become the manufacturer and need to ensure that your device matches the regulations.